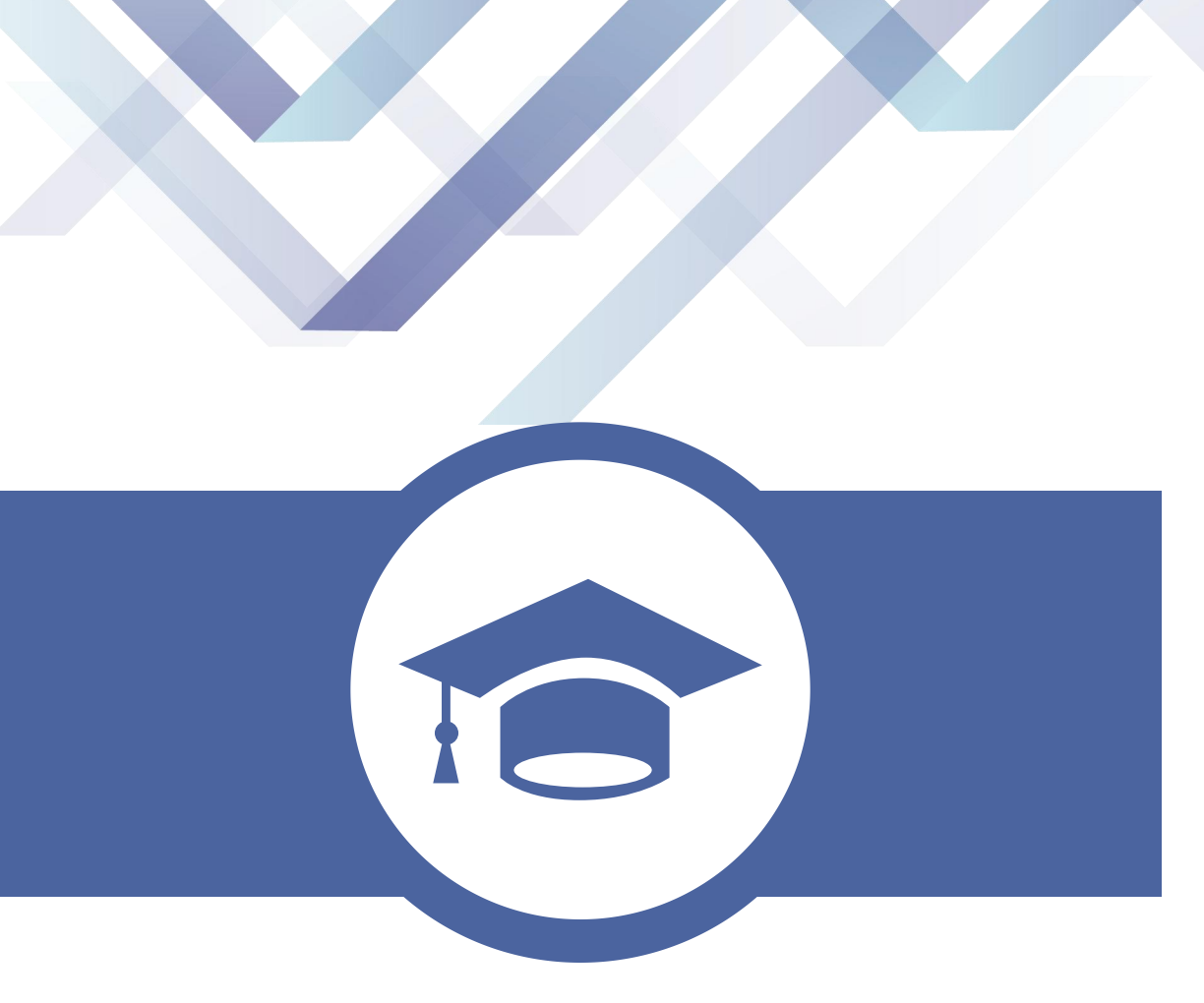

# 三年制专转本考生端

https://zzb.jseea.cn/

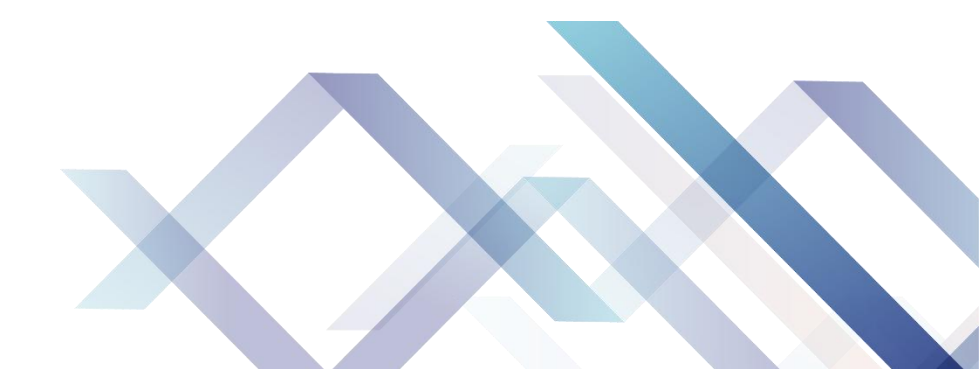

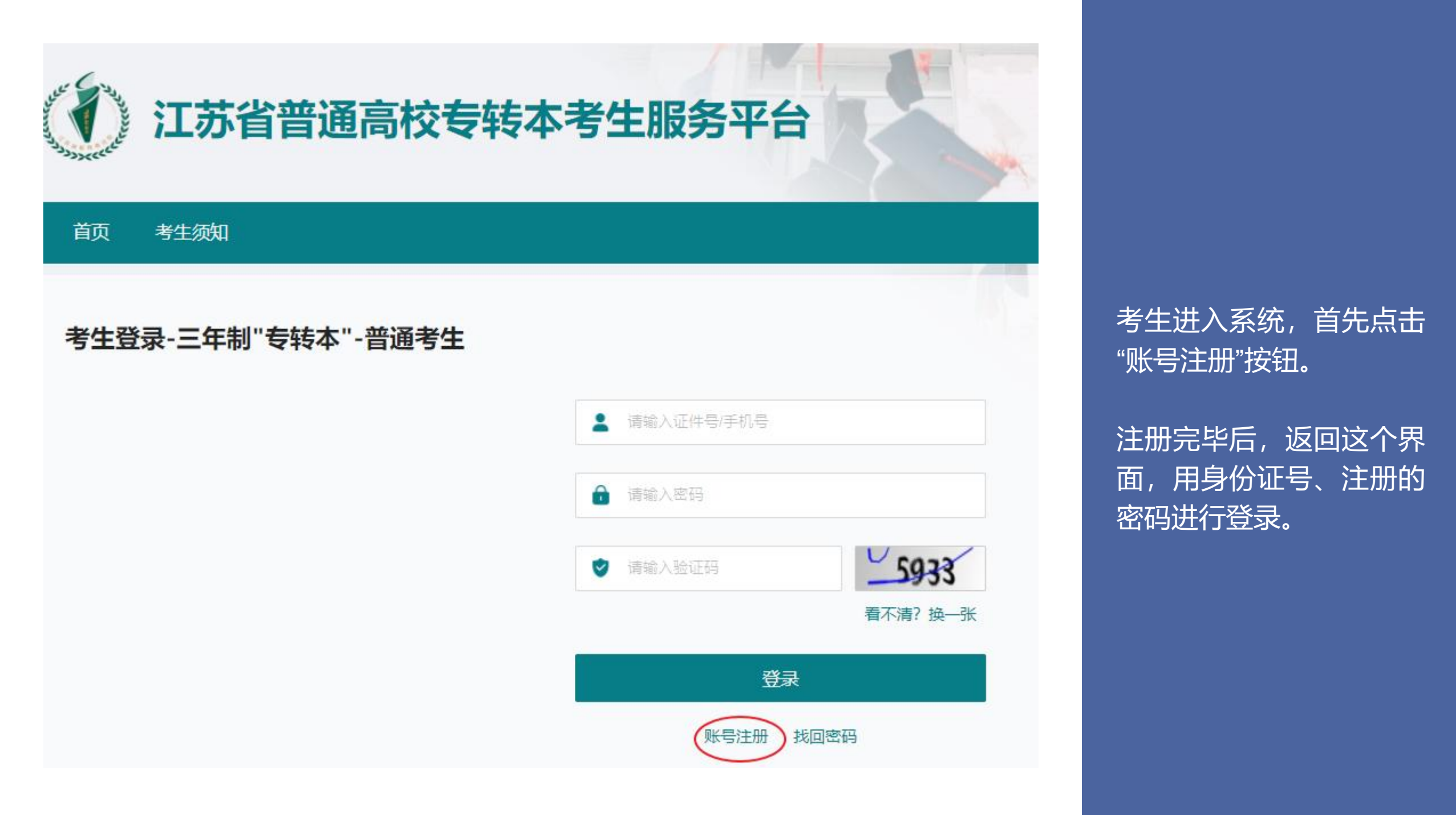

| and a sourced | 江苏省普通高校专转本考生  | E服务平台                    |
|---------------|---------------|--------------------------|
| 首页            | 考生须知          |                          |
| 考生注           | <del>DD</del> |                          |
|               | *证件类型         | 请选择证件类型                  |
|               | *证件号码         | 请输入证件号码                  |
|               | * 登录密码        | 请输入登录密码                  |
|               | *确认登录密码       | 请输入登录密码                  |
|               | *验证码          | 请输入验证码 <b>2499</b>       |
|               | * 绑定手机号       | 有不清? 换一张<br>请输入手机号 发送验证码 |
|               | *短信验证码        | 请输入短信验证码                 |
|               |               | 注册 已有账号,立即登录             |

## 这是注册所需填写的内容

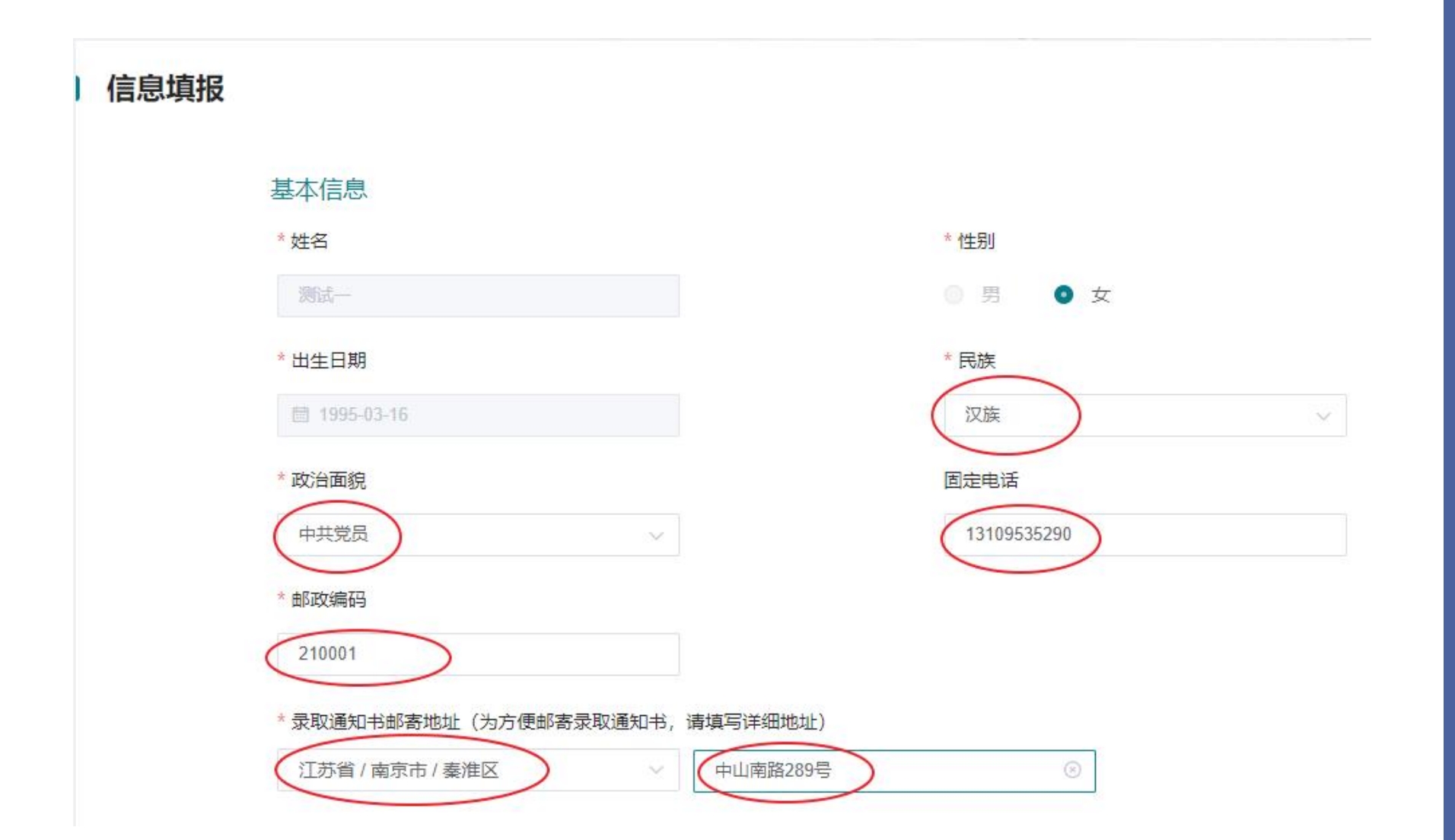

进入系统后,依次填写: 民族、政治面貌、固定电 话、邮政编码、邮寄地址

#### 学历信息

#### \* 推荐学校(毕业的专科院校)

中国药科大学

#### 学生证号

123456789

#### 所在系

动漫设计

#### 所在班级

1

#### 报考信息

考生类别

● 普通考生

#### \*报考类别

农林类

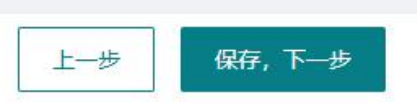

#### \* 所学专业

种子生产与经营(410101)

#### 所在学院

数字艺术学校

#### 所在年级

3

# 选择: <u>应试语种、</u>报考类别

# 支转本应试语种 英语 ∨

## 志愿填报

### 当前批次:普通批次

#### 报考类别:农林类

| 报考院校 | 院校名称             | 专业名称          |
|------|------------------|---------------|
| 1    | 扬州大学广陵学院(1921) ~ | 园林(10) ~      |
| 2    | 金陵科技学院(1128) ~   | 园林(07) ~      |
| 3    | 江苏大学(1201) ~     | 设施农业科学与工程(01) |
| 4    | 淮阴工学院(1342) ~    | 园林(11) ~      |
| 5    | 宿迁学院(1351) ~     | 园林(15) ~      |
| 6    | 扬州大学(1381) ~     | 植物保护(18) ~    |
| 7    | 请选择 ~            | 请选择           |
| 8    | 请选择 ~            | 请选择 シー        |

# 填报志愿 (最多可以填报8个志愿)

上一步

保存

## 在线缴费

### 在进行缴费前,请阅读以下注意事项。

1. 请您在缴费前核对缴费明细及订单信息。

2. 请您在缴费前准备好一张开通了网上支付功能的银行卡或者使用微信、支付宝支付,支付前请确认余额充足。

3. 如果您在之前对此订单进行过缴费操作,并已支付成功,请稍后查看,系统会随时更新订单缴费状态。

4. 考生缴费后,提示'支付确认中'请耐心等待(大约半小时后再查看缴费状态),不要重复执行缴费操作!

| 考试科目   | 高等数学,农林类专业综合基础理论,农林类专业综合操作技能 |  |
|--------|------------------------------|--|
| 缴费项目   | 2024年度三年制"专转本"考试报名费          |  |
| 缴费金额合计 | 145元                         |  |
|        |                              |  |

繳费时间: 繳费期间每天8点-21点30分

缴费状态:待缴费

审核状态: 待初审

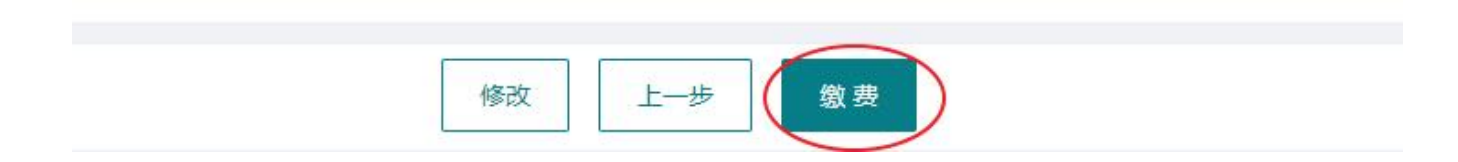

点击"缴费"按钮,进行缴 费。 支付成功后,考生端的工 作就完成了。